# Configuratie van autorisatiestroom voor passieve ID-sessies in ISE 3.2

# Inhoud

Inleiding Achtergrondinformatie Voorwaarden Vereisten Gebruikte componenten Configuratie Verifiëren Problemen oplossen

# Inleiding

Dit document beschrijft hoe u autorisatieregels kunt configureren voor passieve ID-gebeurtenissen om SGT's aan de sessies toe te wijzen.

# Achtergrondinformatie

De passieve identiteitsdiensten (Passieve ID) verifiëren gebruikers niet direct, maar verzamelen gebruikersidentiteiten en IP-adressen van externe verificatieservers zoals Active Directory (AD), bekend als providers, en delen die informatie vervolgens met abonnees.

ISE 3.2 introduceert een nieuwe functie waarmee u een autorisatiebeleid kunt configureren om een Security Group Tag (SGT) toe te wijzen aan een gebruiker die is gebaseerd op het groepslidmaatschap van Active Directory.

# Voorwaarden

## Vereisten

Cisco raadt kennis van de volgende onderwerpen aan:

- Cisco ISE-lijnkaart 3.x
- Passieve ID-integratie met elke provider
- Active Directory (AD)-beheer
- Segmentatie (Trustsec)
- PxGrid (Platform Exchange Grid)

## Gebruikte componenten

- Software voor Identity Service Engine (ISE), versie 3.2
- Microsoft Active Directory

Syslogs

De informatie in dit document is gebaseerd op de apparaten in een specifieke laboratoriumomgeving. Alle apparaten die in dit document worden beschreven, hadden een opgeschoonde (standaard)configuratie. Als uw netwerk live is, moet u zorgen dat u de potentiële impact van elke opdracht begrijpt.

## Configuratie

Stap 1. Schakel ISE-services in.

 Ga op ISE naar Beheer > Implementatie, kies het ISE-knooppunt en klik op Bewerken, schakel de beleidsservice in en kies Passieve identiteitsservice inschakelen. Optioneel kunt u SXP en PxGrid inschakelen als de passieve id-sessies door elke sessie moeten worden gepubliceerd. Klik op Save (Opslaan).

**Waarschuwing:** SGT-gegevens van de PassiveID-gebruikers die door de API-provider zijn geverifieerd, kunnen niet in SXP worden gepubliceerd. De SGT-gegevens van deze gebruikers kunnen echter worden gepubliceerd via pxGrid en pxGrid Cloud.

|      | ✓ Enable Session           | n Services 🕠      |   |
|------|----------------------------|-------------------|---|
|      | Include Node in Node       | Group             |   |
|      | None                       | × 0               |   |
| E    | Enable Profiling Service ( | D                 |   |
| [] E | Enable Threat Centric NAC  | C Service 🕕       |   |
|      | ✓ Enable SXP \$            | Service 🕡         |   |
|      | Use Interface              | GigabitEthernet 0 | ~ |
|      | Enable Device Admin Ser    | vice ()           |   |

Ingeschakeld voor services

Stap 2. Configureer de actieve map.

- 1. Ga naar Beheer > Identiteitsbeheer > Externe Identiteitsbronnen en kies Actieve map en klik vervolgens op de knop Toevoegen.
- 2. Voer de Join Point Name en Active Directory Domain in. Klik op Verzenden.

| Identities | Groups           | External Ide | ntity Sources                                      | Identity So | ource Sequenc | es                    |
|------------|------------------|--------------|----------------------------------------------------|-------------|---------------|-----------------------|
| External I | dentity Sources  |              | Connection                                         |             |               |                       |
| > =        | Certificate Auth | entication F | <ul> <li>Join Point Na</li> </ul>                  | me aa       | amexrub       |                       |
| 🖨 Ad       | ctive Directory  |              | <ul> <li>Active Directo</li> <li>Domain</li> </ul> | aa          | amexrub.com   | Actieve map toevoeger |

3. Er verschijnt een pop-up om ISE aan te sluiten op de AD. Klik op **Ja**. Voer de **gebruikersnaam** en het **wachtwoord in**. Klik op OK.

|                                     | (i)                                                      |                            |
|-------------------------------------|----------------------------------------------------------|----------------------------|
| In                                  | formation                                                |                            |
| Would you like to Join all IS       | SE Nodes to this Active Directory Domain?                |                            |
| No                                  | Yes                                                      |                            |
|                                     |                                                          | Doorgaan met aanmelden bij |
| Join Domain                         |                                                          |                            |
| Please specify the credentials requ | ired to Join ISE node(s) to the Active Directory Domain. |                            |
| • AD User Name 🕢                    | user                                                     |                            |
| Password                            |                                                          |                            |
| Specify Organizational Unit 🕡       |                                                          |                            |
| Store Credentials ()                | Cancel                                                   |                            |
| ISE<br>map                          |                                                          | Aanmelden bij actieve      |

4. AD-groepen ophalen. Navigeer naar **Groepen**, klik op **Toevoegen**, klik vervolgens op **Groepen ophalen** en kies alle geïnteresseerde groepen en klik op **OK**.

## Select Directory Groups

This dialog is used to select groups from the Directory.

|    | litter          | Filter                                                               |                               | Fitter ALL                           |                                   |    |                  |
|----|-----------------|----------------------------------------------------------------------|-------------------------------|--------------------------------------|-----------------------------------|----|------------------|
|    | Retrieve        | Groups 53 Groups Retrieved.                                          |                               |                                      |                                   |    |                  |
| i. | asamextub.co    | m/Users/Cloneable Domain Dontro                                      | 5-1-5-21-144182218-114422725  | 3-205214604                          | GLOBAL                            |    |                  |
| 3  | asamewub.co     | m/Users/Denied RODC Password                                         | 5-1-5-21-144182218-114422725  | 3-205214604                          | DOMAIN LOCAL                      |    |                  |
| 3  | esementub.co    | m/Users/DesAdmins                                                    | S-1-5-21-144182218-114422725  | 5-205214604                          | DOMAIN LOCAL                      |    |                  |
| 3  | asamewub.co     | m/Users/DnsUpdateProxy                                               | 5-1-5-21-144102218-114422725  | 0-205214604                          | GLOBAL                            |    |                  |
| 1  | asamexub.co     | m/Users/Domain Admins                                                | 8-1-5-21-144182218-1144227253 | 9-205214604                          | GLOBAL                            |    |                  |
| )  | asamewub.co     | m/Users/Domain Computers                                             | 5-1-5-21-144182218-114422725  | 9-205214604                          | GLOBAL                            |    |                  |
| 1  | asamexub.co     | m/Users/Domain Controllers                                           | S-1-S-21-144182218-114422725  | 3-205214604                          | GLOBAL                            |    |                  |
| 1  | asametrub co    | m/Users/Domain Guests                                                | 5-1-5-21-144102218-1144227253 | 3-205214604                          | GLOBAL                            |    |                  |
| 1  | esemexrub.co    | m/Users/Domain Users                                                 | 5-1-5-21-144182218-114422725  | 3-205214604                          | GLOBAL                            |    |                  |
| 3  | asamewub.co     | m/Users/Enterprise Admins                                            | S-1-5-21-144102218-114422725  | 5-205214604                          | UNIVERSAL                         |    |                  |
| 1  | esementulo.co   | m/Users/Enterprise Read-only Do                                      | 8-1-5-21-144182218-114422725  | 3-205214604                          | UNIVERSAL                         |    |                  |
| 3  | asamewup.co     | m/Users/Group Policy Creator Ow                                      | 5-1-5-21-144102210-114422725  | 3-205214604                          | GLOBAL                            |    |                  |
| 1  | eastexub.co     | m/Users/Protected Users                                              | 8-1-5-21-144182218-1144227253 | 3-205214604                          | GLOBAL                            |    |                  |
|    |                 |                                                                      |                               |                                      | Cancel                            |    | .D-groepen ophal |
| 0  | nnectio         | n Allowed D                                                          | )omains Pas                   | ssiveID                              | Cancel OK<br>Groups               | A  | D-groepen ophal  |
| 0  | nnectio<br>Edit | n Allowed C<br>+ Add ~ []                                            | Domains Pas                   | ssiveID<br>Update                    | Cancel OX<br>Groups<br>SID Values | A  | D-groepen ophal  |
| 0  | nnectio<br>Edit | n Allowed C<br>+ Add ~ ()<br>Name                                    | Domains Pas<br>Delete Group   | ssiveID<br>Update                    | Cancel OK<br>Groups<br>SID Values | S  | D-groepen ophai  |
| 0  | nnectio<br>Edit | n Allowed C<br>+ Add ~ ()<br>Name<br>aaamexrub.com                   | Domains Pas<br>Delete Group   | update<br>Admins                     | Cancel CX<br>Groups<br>SID Values | S  | D-groepen opha   |
| 0  | nnectio<br>Edit | n Allowed C<br>+ Add ~ (a)<br>Name<br>aaamexrub.com<br>aaamexrub.com | Oomains Pas<br>Delete Group   | ssiveID<br>Update<br>Admins<br>Users | Cancel OK<br>Groups<br>SID Values | SS | D-groepen opha   |

5. Schakel de autorisatiestroom in. Navigeer naar Geavanceerde instellingen en controleer in het gedeelte PassivelD-instellingen het selectievakje Autorisation Flow. Klik op Save (Opslaan).

## PassiveID Settings

The PassiveID settings that are configured in this section are applied to all the join points in Cisco ISE.

| History interval*                                                | 10 |
|------------------------------------------------------------------|----|
| Domain Controller event inactivity time*<br>(monitored by Agent) | 0  |
| Latency interval of events from agent*                           | 0  |
| User session aging time*                                         | 24 |

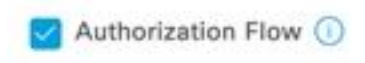

inschakelen

Autorisatiedoorloop

Stap 3. Configureer de Syslog-provider.

1. Navigeer naar de werkcentra > PassiveID > Providers, kies Syslog Providers, klik op Toevoegen en vul de informatie in. Klik op Opslaan

**Waarschuwing:** in dit geval ontvangt ISE het syslogbericht van een succesvolle VPNverbinding in een ASA, maar deze configuratie wordt in dit document niet beschreven.

| Syslog Providers > ASA<br>Syslog Providers |   |      |     |                              |
|--------------------------------------------|---|------|-----|------------------------------|
| Name*<br>ASA                               |   |      |     |                              |
| Description                                |   |      |     |                              |
|                                            |   |      |     |                              |
| Status*<br>Enabled                         | ~ |      |     |                              |
| Host FQON*<br>asa-rudelave.aaamexrub.com   |   |      |     |                              |
| Connection Type*<br>UDP - Port 40514       | ~ |      |     |                              |
| Template* ASA VPN                          |   | View | New |                              |
| Default Domain<br>aaamexrub.com            |   |      |     |                              |
|                                            | 0 |      |     | Syslog-provider configureren |

2. Klik op **Aangepaste header**. Plakt het voorbeeldsysteem en gebruik een Separator of Tab om het apparaat hostname te vinden. Als het juist is, wordt Hostname weergegeven. Klik op Opslaan

| If some or all of the syslogs a<br>an uncommon header format                                                                      | re not being accepted, it may be be<br>Define a custom header here. | cause they have |
|----------------------------------------------------------------------------------------------------|---------------------------------------------------------------------|-----------------|
| Paste sample systog *<br>Group:GroupPolicy_Any-IK<br>Address=192.168.123.11 I<br>address=invalid-addr-2-0.<br>assigned to session | V2 1PV4<br>2v6<br>0.0.0                                             |                 |
| Separator*<br>Space =                                                                                                    |                                                                     | apin<br>VP2     |
|                                                                                                    | 0                                                                   |                 |
| Position of hostname in header*<br>5                                                                                              | ]                                                                   |                 |
|                                                                                                    | 0                                                                   |                 |
| Hostname                                                                                                    | Cancel                                                              | Save            |

Stap 4. Autorisatieregels configureren

 Ga naar Beleid > Beleidssets. In dit geval wordt het Standaardbeleid gebruikt. Klik op het Standaardbeleid. Voeg in het autorisatiebeleid een nieuwe regel toe. In het PassiveID-beleid beschikt ISE over alle aanbieders. Je kan deze combineren met een PassiveID groep. Kies Toegang toestaan als profiel en kies in beveiligingsgroepen de behoefte aan SGT.

|         |             |      |                                                                               | Results            |      |                  |         |      |        |
|---------|-------------|------|-------------------------------------------------------------------------------|--------------------|------|------------------|---------|------|--------|
| Status  | s Rule Name | Cond | litions                                                                       | Profiles           |      | Security Groups  |         | Hits | Action |
| Q Searc | li .        | _    |                                                                               | -                  |      |                  |         |      |        |
|         |             |      | E PassiveID-PassiveID_Provider EQUALS Syslog                                  |                    |      |                  |         |      | -0-    |
| 0       | Auditors    | AND  | PassiveID-PassiveID_Groups EQUALS aaamexrub:aaamexrub.com/Us<br>/Domain Users | ers PermitAccess × | ~+   | Auditors         | (3) ~ + | 10   | ţĉ}    |
|         | Default     |      |                                                                               | Denulanens         | av t | Salast from list | 24      | 0    | ŵ      |

#### Autorisatieregels configureren

## Verifiëren

Zodra ISE de Syslog ontvangt, kunt u de Radius Live Logs controleren om Autorisation Flow te zien. Navigeer naar **Operations > Radius > Live logs**.

In de logboeken kunt u de gebeurtenis van de Vergunning zien. Deze bevat de gebruikersnaam, het autorisatiebeleid en de beveiligingsgroeptag die aan de gebruikersnaam zijn gekoppeld.

| C | b Reset Re | peat Counts | 🗅 Export To 🗸 |       |          |                |                    |                                |                     |              |                |   |
|---|------------|-------------|---------------|-------|----------|----------------|--------------------|--------------------------------|---------------------|--------------|----------------|---|
|   | Time       | Status      | Details       | Repea | Identity | Endpoint ID    | Authenticatio      | Authorization Policy           | Authorization       | Security     | IP Address     |   |
| × |            |             | ~             |       | identity | Endpoint ID    | Authentication Pol | Authorization Policy           | Authorization Profi | Security Gri | IP Address     | ~ |
|   | Jan 31,    | 0           | à             | 0     | test     | 192.168.123.10 |                    | PassiveID provider >> Auditors | PermitAccess        | Auditors     | 192.168.123.10 |   |
|   | Jan 31,    | $\odot$     | 0             |       | test     | 192.168.123.10 | PassiveID provider | PassiveID provider >> Auditors | PermitAccess        |              | 192.168.123.10 |   |

Radius live log

Klik op het **Detailrapport** om meer details te controleren. Hier kunt u de stroom autoriseren-alleen zien die het beleid evalueert om de SGT toe te wijzen.

| Overview              |                                | Steps |
|-----------------------|--------------------------------|-------|
| Event                 | 5236 Authorize-Only succeeded  | 15041 |
| Username              | test                           | 15013 |
| Endpoint Id           | 192 168 123 10 @               | 24432 |
| Endpoint Profile      | 152.100.123.10                 | 24313 |
| Authentication Policy | DessiveD provider              | 24319 |
| Authorization Deliau  |                                | 24323 |
| Authorization Policy  | PassiveiD provider >> Auditors | 24355 |
| Authorization Result  | PermitAccess                   | 24416 |
|                       |                                | 22037 |
| Authentication Detail | S                              | 90506 |
| Source Timestamp      | 2023-01-31 16:15:04.507        | 15049 |
| Received Timestamp    | 2023-01-31 16:15:04.507        | 15008 |
| Policy Server         | asc-ise32-726                  | 90500 |
| Event                 | 5236 Authorize-Only succeeded  | 5236  |
| Username              | test                           |       |
| Endpoint Id           | 192.168.123.10                 |       |
| Calling Station Id    | 192.168.123.10                 |       |
| IPv4 Address          | 192.168.123.10                 |       |
| Authorization Profile | PermitAccess                   |       |
| Radius I ive log-rar  | aport                          |       |

| 15041 | Evaluating Identity Policy                                                   |
|-------|------------------------------------------------------------------------------|
| 15013 | Selected Identity Source - All_AD_Join_Points                                |
| 24432 | Looking up user in Active Directory - All_AD_Join_Points                     |
| 24325 | Resolving identity - test@aaamexrub.com                                      |
| 24313 | Search for matching accounts at join point - aaamexrub.com                   |
| 24319 | Single matching account found in forest - aaamexrub.com                      |
| 24323 | Identity resolution detected single matching account                         |
| 24355 | LDAP fetch succeeded - aaamexrub.com                                         |
| 24416 | User's Groups retrieval from Active Directory succeeded - All_AD_Join_Points |
| 22037 | Authentication Passed                                                        |
| 90506 | Running Authorize Only Flow for Passive ID - Provider<br>Syslog              |
| 15049 | Evaluating Policy Group                                                      |
| 15008 | Evaluating Service Selection Policy                                          |
| 15036 | Evaluating Authorization Policy                                              |
| 90500 | New Identity Mapping                                                         |
| 5236  | Authorize-Only succeeded                                                     |
|       |                                                                              |

Radius Live log-rapport

## Problemen oplossen

In dit geval worden twee stromen gebruikt: de passieve ID-sessies en de autorisatiestroom. Om de debugs in te schakelen, navigeer naar Operations > Probleemoplossing > Debug Wizard > Debug Log Configuration, kies vervolgens het ISE-knooppunt.

Voor PassiveID, laat de volgende componenten toe om niveau te ZUIVEREN:

Passieve id

Om de logbestanden te controleren, op basis van de Passieve ID-provider, het bestand om te controleren op dit scenario, moet u het bestand passiveid-syslog.log bekijken, voor de andere providers:

- passiveid-agent.log
- passiveid-api.log
- gepassiveerd-endpoint.log
- passiveid-span.log
- passiveid-wmilog

Schakel de volgende componenten in voor het **debug**-niveau voor de autorisatiestroom:

- beleidsinstrument
- prt-JNI

### Voorbeeld:

| Diagnostic Tools            | Download Logs | Debug Wizard            |             |                                                       |                     |
|-----------------------------|---------------|-------------------------|-------------|-------------------------------------------------------|---------------------|
| Debug Profile Configuration |               |                         |             |                                                       |                     |
| Debug Log Configuration     | Node List     | > asc-ise32-726.aaamexi | rub.com     |                                                       |                     |
|                             | Deb           | ug Level Co             | onfiguratio | n                                                     |                     |
|                             |               |                         |             |                                                       |                     |
|                             |               |                         |             |                                                       |                     |
|                             | / Edit        | Seset to Default        |             |                                                       |                     |
|                             |               | Component Name          | ∧ Log Level | Description                                           | Log file Name       |
|                             |               |                         | debug >     | ( )                                                   |                     |
|                             | 0             | PassiveID               | DEBUG       | PassiveID events and messages                         | passiveid-wmi.log   |
|                             | 0             | policy-engine           | DEBUG       | Policy Engine 2.0 related messages                    | ise-psc.log         |
|                             | 0             | prrt-JNI                | DEBUG       | pret policy decision request processing layer related | prrt-management.log |

Debugs ingeschakeld

## Over deze vertaling

Cisco heeft dit document vertaald via een combinatie van machine- en menselijke technologie om onze gebruikers wereldwijd ondersteuningscontent te bieden in hun eigen taal. Houd er rekening mee dat zelfs de beste machinevertaling niet net zo nauwkeurig is als die van een professionele vertaler. Cisco Systems, Inc. is niet aansprakelijk voor de nauwkeurigheid van deze vertalingen en raadt aan altijd het oorspronkelijke Engelstalige document (link) te raadplegen.